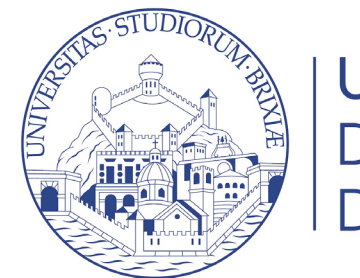

UNIVERSITÀ DEGLI STUDI DI BRESCIA

# Guide online

# Pagamento di tasse e contributi con PagoPA

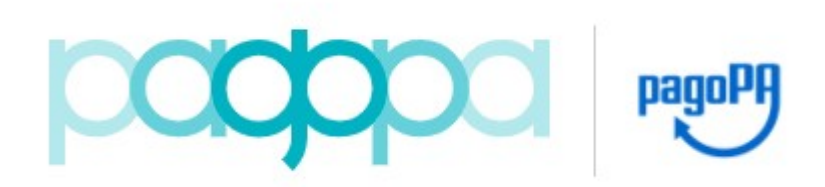

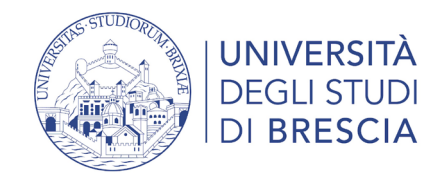

## Segreteria > Pagamenti

🛪 » Tasse

### Elenco Tasse

Questa pagina visualizza la lista delle tasse e l'importo relativo.

#### AVVISO

Gli studenti in possesso di verbale di invalidità superiore al 66% e/o di legge 104/92 art. 3 comma 1 e comma 3 hanno diritto a sconti sull'importo delle tasse universitarie, pertanto, prima di procedere al pagamento della prima rata consultare il Regolamento Tasse dell'A.A. relativo oppure contattare l'indirizzo mail capd@unibs.it

|            |                      |                                                                                                    |                  |         | Cerca              | Q                   |
|------------|----------------------|----------------------------------------------------------------------------------------------------|------------------|---------|--------------------|---------------------|
| debiti fat | turati               |                                                                                                    |                  |         |                    |                     |
| attura     | Codice IUV           | Descrizione                                                                                                    | Data<br>Scadenza | Importo | Stato<br>Pagamento | Pagamento<br>PagoPA |
| 06491      | 00000020416469       | 4 - Ammissione Corso di Laurea magistrale a ciclo unico in FARMACIA - I edizione - per candidati con punteggio | 21/07/2021       | 20,00 € | 🧕 non pagato       | 😁 ABILITATO         |
|            |                      | - TASSA DI ISCRIZIONE A CONCORSO A.A. 2021/2022                                                                |                  |         |                    |                     |
| enda:      |                      |                                                                                                    |                  |         |                    | ·                   |
| n paga     | ito                  |                                                                                                    |                  |         |                    |                     |
| agamen     | ito in attesa        |                                                                                                    |                  |         |                    |                     |
| pagato/p   | agato confermato     |                                                                                                    |                  |         |                    |                     |
| ilitato i  | il pagamento con Pa  | goPA                                                                                                    |                  |         |                    |                     |
| eseguita   | la stampa avviso Pag | 10PA                                                                                                    |                  |         |                    |                     |
|            |                      |                                                                                                    |                  |         |                    |                     |

## Per pagare la rata clicca sul numero della fattura

**STUDENTE PROVA** 

Area Riservata

Cambia Password

Segreteria

cazione di condizione

Logout

Moodle

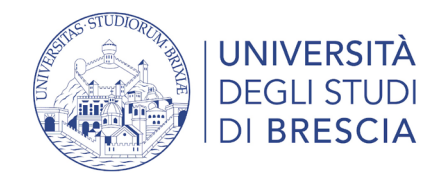

## Segreteria > Pagamenti

| * ∝ <u>Elenco Tasse</u> » Tasse<br>Dettaglio Fa      | ttura                           |                                                                                 |                       |         |        | STUDENTE PROVA                                        | 2      |
|------------------------------------------------------|---------------------------------|---------------------------------------------------------------------------------|-----------------------|---------|--------|-------------------------------------------------------|--------|
| <b>– Fattura 1306491</b><br>Data Scadenza<br>Importo |                                 |                                                                                 | 21/07/2021<br>20,00 € |         |        | Area Riservata<br>Logout<br>Cambia Password<br>Moodle |        |
| Modalità                                             |                                 | PAGAMENTO MEDIANTE NODO                                                         |                       |         |        |                                                       |        |
| таззе                                                | o corrente, carta<br>i al link: | Test di Ammissione<br>Test di Valutazione<br>Esami di Stato<br>Immatricolazione |                       |         |        |                                                       |        |
| Anno                                                 | Rata                            | Voce                                                                            |                       | Importo |        | Titoli di studio                                      |        |
| TASSA DI ISCRIZIONE A                                | CONCORSO<br>Rata unica          | TASSA DI ISCRIZIONE CONCO                                                       | DRSO                  |         | 20,00€ | Autocertificazione di cond<br>economica               | izione |
|                                                      |                                 | :                                                                               |                       | ;       |        | Pagamenti                                             |        |
| Paga con PagoPA St                                   | ampa Avviso per PagoPA          |                                                                                 |                       |         |        | Dichiarazione Invalidità                              |        |
|                                                      |                                 |                                                                                 |                       |         |        | Documenti di identità                                 |        |
|                                                      |                                 |                                                                                 |                       |         |        | Certificati                                           |        |

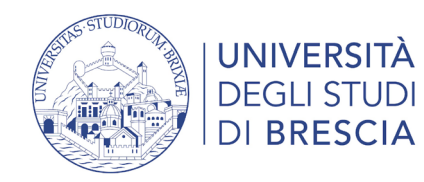

Segreteria > Pagamenti

Pulsante **"Paga con PagoPA"**: accedi alla diverse modalità di pagamento immediato della tassa (carta di credito, carta di debito, carta prepagata, conto corrente on line, paypal o altre modalità di pagamento).

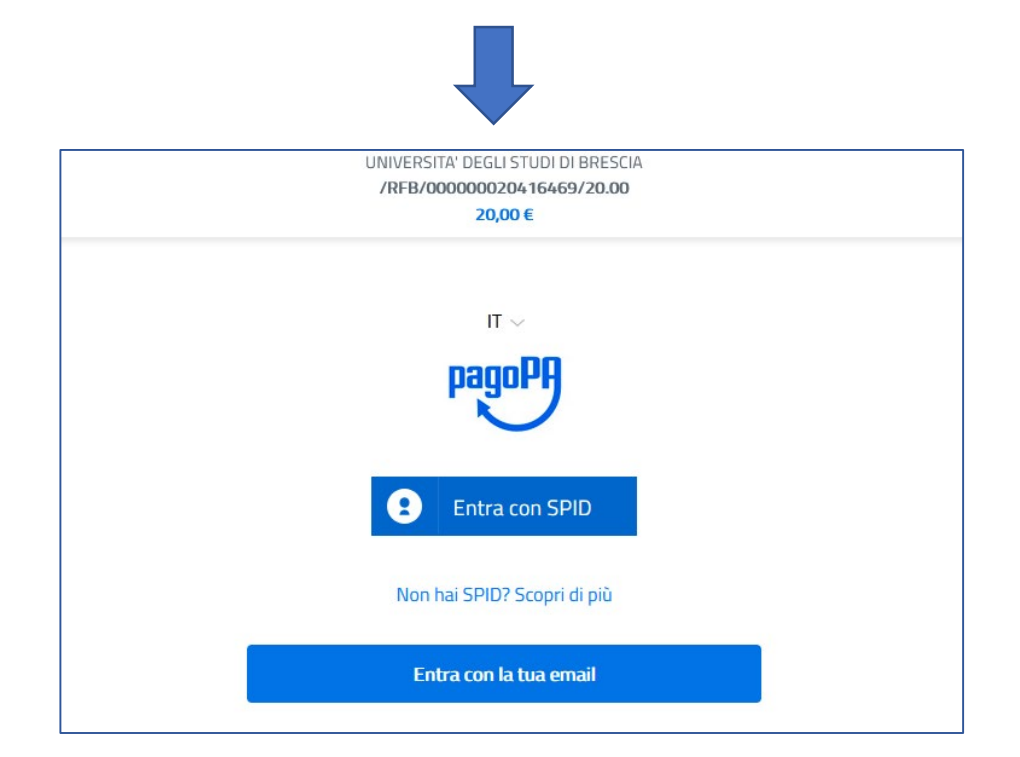

Pulsante **"Stampa avviso per PagoPA"**: stampi l'avviso di pagamento per pagare presso gli sportelli bancari autorizzati, le Tabaccherie con SISAL, Lottomatica ecc. ). Puoi anche utilizzare l'avviso per pagare dal tuo conto corrente on line, se abilitato a effettuare pagamenti tramite PAGOPA/CBILL e presso gli ATM (sportelli bancomat) inserendo il codice di 18 cifre.

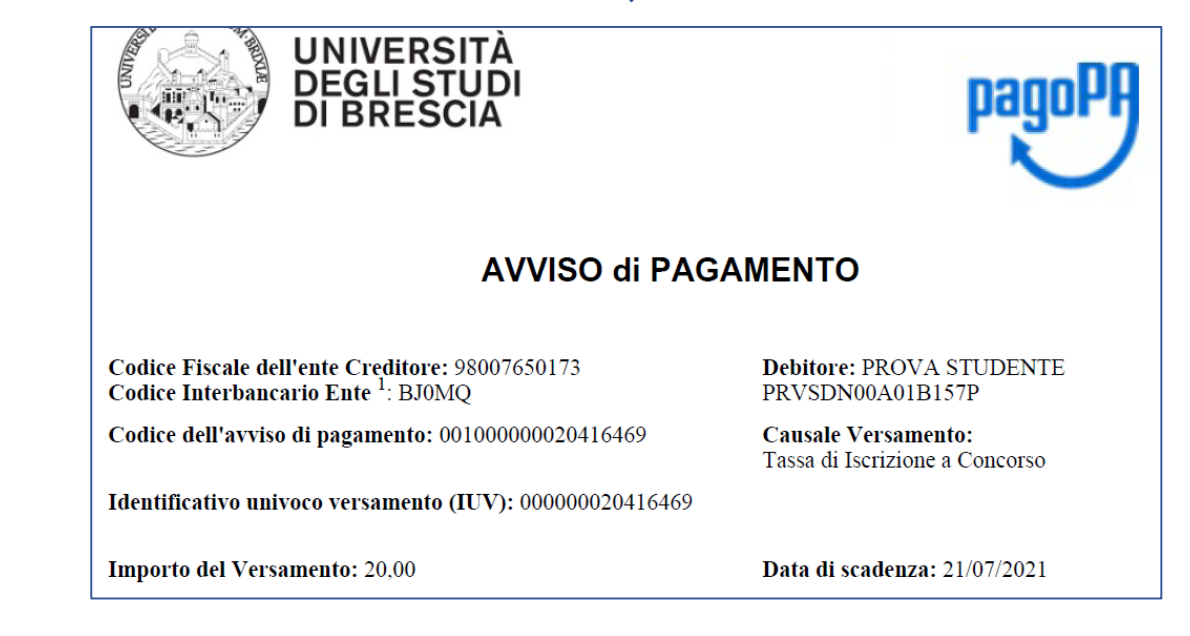

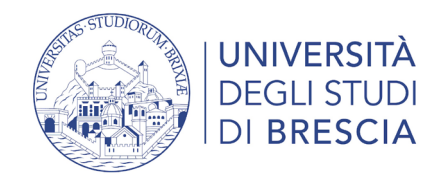

## Segreteria > Pagamenti

Dopo ogni collegamento riceverai al tuo indirizzo di posta elettronica la seguente comunicazione:

"Gentile XxxxxXXxxxx, a seguito della Sua richiesta di pagamento effettuata tramite PagoPAper il codice IUV xxxxxxxdi €xxxx in scadenza il xx/xx/20xx Le comunichiamo che la transazione ha avuto il seguente esito: La transazione si è conclusa nel seguente stato: RPT accettata dal Nodo dei Pagamenti. Cordiali Saluti"

Tale comunicazione segnala l'avvio della transazione con l'accettazione del pagamento dal nodo dei pagamenti. In questo passaggio non ti viene addebitato, ovviamente, alcun costo.

Una volta terminato il pagamento con esito positivo riceverai una comunicazione che la transazione ha avuto esito positivo ed il pagamento è stato eseguito e sarà autonomamente recepito dall'Ateneo. Pagato/pagato confermato

**Nel caso in cui non porti a termine la procedura** nei tempi stabiliti, si interrompa la connessione internet o decida di cambiare la modalità di pagamento dopo averne già visualizzato una, i pulsanti "Paga online" e "Avviso di pagamento" non saranno disponibili per circa 60 minuti; trascorso tale periodo i pulsanti saranno nuovamente disponibili

Per ulteriori informazioni: <u>https://www.unibs.it/it/didattica/informazioni-utili/tasse-isee-esoneri-e-riduzioni/modalita-di-pagamento-pagopa</u>

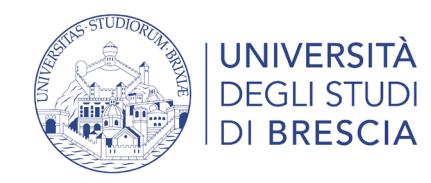

## Accesso all'area studente Esse3 – il menù a destra

| ×                                                                                                    |                                                                                                    |                                                                                                    | STUDENTE PROVA                                                                                                    |                                                                                                    |
|----------------------------------------------------------------------------------------------------|----------------------------------------------------------------------------------------------------|----------------------------------------------------------------------------------------------------|----------------------------------------------------------------------------------------------------|----------------------------------------------------------------------------------------------------|
| Ita eng STUDENTE PROVA                                                                                                    | Area Riservata<br>Logout<br>Cambia Password                                                                                                    |                                                                                                    | Area Riservata<br>Logout<br>Cambia Password                                                                            |                                                                                                    |
| Area Riservata<br>Logout<br>Cambia Password<br>Moodle<br>Home<br>Segreteria<br>Area Riservata<br>Logout<br>Cambia Password<br>Moodle è per la<br>didattica a distanza<br>(e-learning) | Koodele       Key state       Anagrafica       Consensi Privacy       Foto       Poto       In Horr       In Horr       In Ho | <ul> <li>In Home puoi:</li> <li>modificare l'anagrafica,<br/>l'indirizzo, i recapiti e i<br/>dati per ricevere<br/>pagamenti e rimborsi<br/>(IBAN);</li> <li>consensi privacy</li> <li>inserire/modificare foto</li> </ul> | Moodle       Segreteria       Test di Ammissione       Test di Valutazione       Esami di Stato       Immatricolazione | <ul> <li>In Segreteria puoi:</li> <li>iscriverti ai test di ammissione, valutazione<br/>o esami di stato</li> <li>se risulti ammesso immatricolarti</li> <li>inserire titoli di studio</li> <li>autorizzare Unibs al recupero dei dati ISEE</li> <li>effettuare pagamenti online con pagoPA e</li> </ul> |
| Mobilità internazionale > Mobilità<br>internazionale:<br>application form<br>for incoming                                                                                             | • ins                                                                                                    |                                                                                                    | Titoli di studio<br>Autocertificazione di condizione<br>economica<br>Pagamenti                                         | <ul> <li>vedere le rate fatturate</li> <li>dichiarare invalidità e inserire certificati o<br/>attestazioni</li> <li>inserire documenti d'identità</li> <li>stampare autocertificazioni</li> </ul>                                                                                                    |
| students                                                                                                    |                                                                                                    |                                                                                                    | Dichiarazione Invalidità<br>Documenti di identità<br>Certificati                                                       |                                                                                                    |